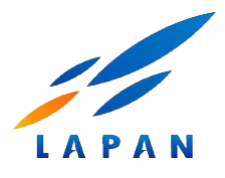

# Panduan Website LAPAN Fire Hotspot versi 2.0 (Juli 2020)

# 1. Definisi hotspot

Hotspot (titik panas) adalah daerah yang memiliki suhu permukaan relative lebih tinggi dibandingkan dengan daerah sekitarnya berdasarkan ambang batas suhu tertentu yang terpantau oleh satelit penginderaan jauh.

Hotspot sering digunakan sebagai indicator awal terjadinya kebakaran hutan/lahan di suatu wilayah.

# 2. Sumber informasi hotspot

Jenis satelit, sensor, kanal, resolusi spasial, dan tingkat kepercayaan dari informasi hotspot yang digunakan LAPAN saat ini dirangkum dalam tabel berikut.

| No. | Satelit   | Sensor | Kanal<br>(panjang gelombang)         | Resolusi<br>spasial | Tingkat kepercayaan<br>hotspot: kode                  |
|-----|-----------|--------|--------------------------------------|---------------------|-------------------------------------------------------|
| 1.  | Terra     | MODIS  | Kanal 21 dan 22<br>( 3929 – 3989 nm) | 1000 meter          | Rendah: 0 – 29<br>Medium: 30 – 79<br>Tinggi: 80 – 100 |
| 2.  | Aqua      | MODIS  | Kanal 21 dan 22<br>( 3929 – 3989 nm) | 1000 meter          | Rendah: 0 – 29<br>Medium: 30 – 79<br>Tinggi: 80 – 100 |
| 3.  | S-NPP     | VIIRS  | Kanal I4<br>( 3550 – 3930 nm)        | 375 meter           | Rendah: 7<br>Medium: 8<br>Tinggi: 9                   |
| 4.  | NOAA-20   | VIIRS  | Kanal I4<br>( 3550 – 3930 nm)        | 375 meter           | Rendah: 7<br>Medium: 8<br>Tinggi: 9                   |
| 5.  | Landsat-8 | OLI    | Kanal 7<br>(2100 – 2300 nm)          | 30 meter            | Rendah: 7<br>Medium: 8<br>Tinggi: 9                   |

#### Keterangan:

| S-NPP   | : | Suomi-National Polar-orbiting Partnership               |
|---------|---|---------------------------------------------------------|
| NOAA-20 | : | National Oceanic and Atmospheric Administration seri 20 |
| MODIS   | : | Moderate-resolution Imaging Spectroradiometer           |
| VIIRS   | : | Visible Infrared Imaging Radiometer Suite               |
| OLI     | : | Operational Land Imager                                 |

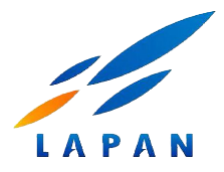

# 3. Waktu dan cakupan pemantauan hotspot

Jadwal penerimaan serta cakupan wilayah pemantauan hotspot di Indonesia disajikan dalam tabel berikut.

| No. | Satelit   | Sensor | Jadwal (WIB)          | Cakupan                           |
|-----|-----------|--------|-----------------------|-----------------------------------|
| 1.  | Terra     | MODIS  | 9:00 – 12:00 (siang)  | Seluruh wilayah Indonesia         |
| 2.  | Terra     | MODIS  | 21:00 – 24:00 (malam) | Seluruh wilayah Indonesia         |
| 3.  | Aqua      | MODIS  | 12:00 – 15:00 (siang) | Seluruh wilayah Indonesia         |
| 4.  | Aqua      | MODIS  | 24:00 – 03:00 (malam) | Seluruh wilayah Indonesia         |
| 5.  | S-NPP     | VIIRS  | 11:00 – 14:00 (siang) | Seluruh wilayah Indonesia         |
| 6.  | SNPP      | VIIRS  | 23:00 – 2:00 (malam)  | Seluruh wilayah Indonesia         |
| 7.  | NOAA-20   | VIIRS  | 11:50 – 14:50 (siang) | Seluruh wilayah Indonesia         |
| 8.  | NOAA-20   | VIIRS  | 23:50 – 02:50 (malam) | Seluruh wilayah Indonesia         |
| 9.  | Landsat-8 | OLI    | 08:00 – 11:00 (siang) | Tergantung lintasan satelit       |
|     |           |        |                       | (lintasan yang sama akan berulang |
|     |           |        |                       | di wilayah yang sama setiap 16    |
|     |           |        |                       | hari)                             |

# 4. Observasi kebakaran hutan/lahan di lapangan vs informasi hotspot

Ilustrasi kejadian kebakaran hutan/lahan dan informasi hotspot yang dihasilkan dapat dilihat dalam gambar di bawah ini (sumber: Giglio et al 2003).

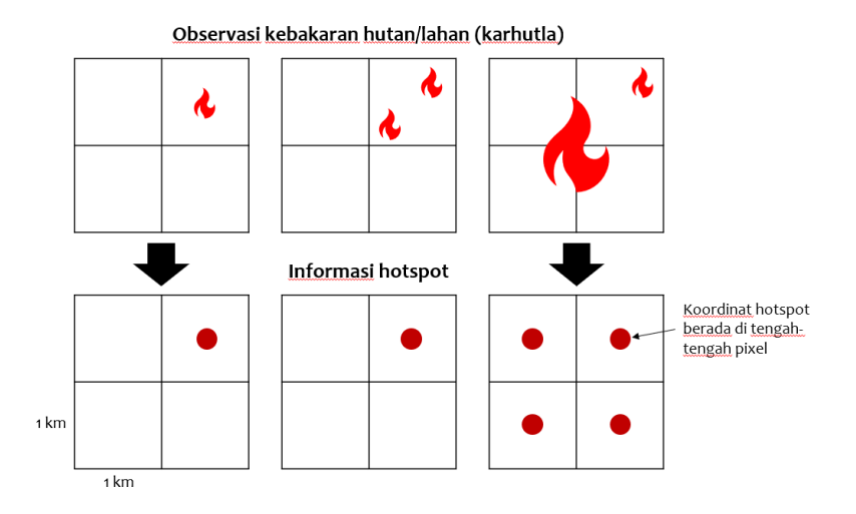

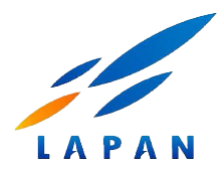

# 5. Perbedaan informasi hotspot pada website LAPAN Fire Hotspot versi 1.0 dan versi 2.0

Perbedaan informasi hotspot antara yang dihasilkan dalam website LAPAN Fire Hotspot versi 1.0 dan versi 2.0 adalah:

• Dalam website LAPAN Fire Hotspot versi 1.0 tidak tersedia *masking* informasi hotspot untuk *persistent hot areas* (seperti gunung api, kilang minyak, pabrik, pemukiman, dll.).

Dalam website LAPAN Fire Hotspot versi 2.0 tersedia masking untuk sebagian gunung api, kilang minyak, pabrik, pemukiman, dll.

Terkait hal ini, dibutuhkan data lapangan berupa koordinat pada objek-objek tersebut.

- Disamping itu, LAPAN berencana untuk menambahkan data masking lahan baku sawah dalam website LAPAN Fire hotspot 2.0 untuk menghindari informasi hotspot yang terjadi di lahan sawah.
- Adanya masking pada objek-objek di atas mengakibatkan adanya perbedaan jumlah hotspot.
- Contoh perbedaan jumlah informasi hotspot antara yang disajikan dalam website LAPAN Fire Hotspot versi 1.0 dan versi 2.0 dapat dilihat dalam gambar di bawah ini.

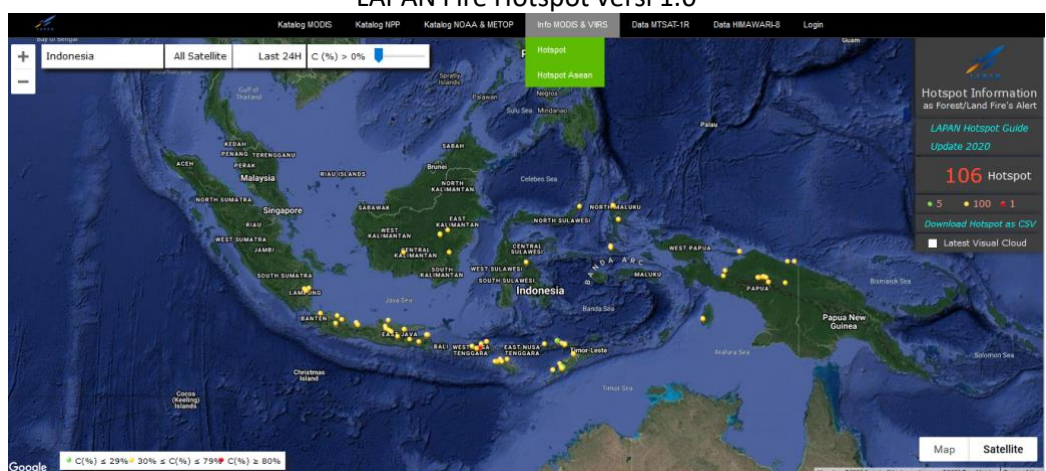

LAPAN Fire Hotspot versi 1.0

LAPAN Fire Hotspot versi 2.0

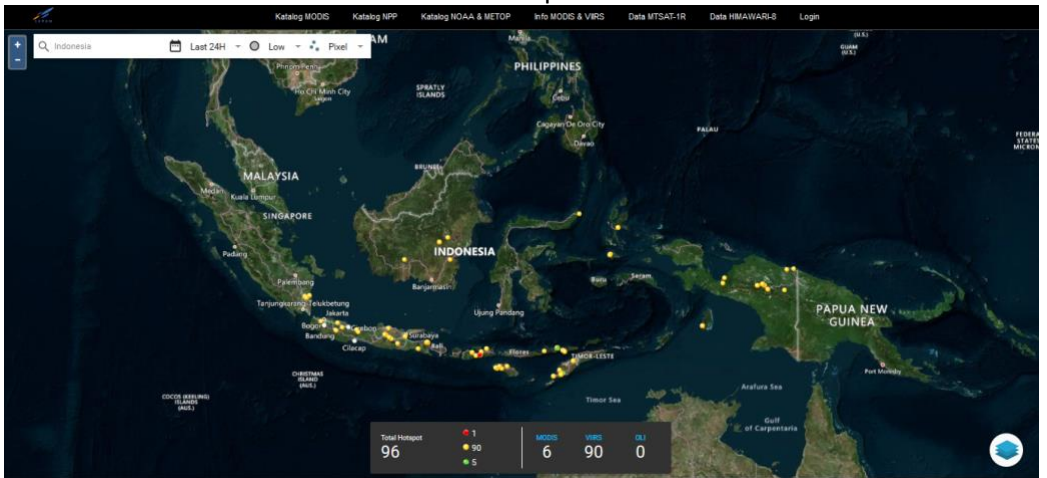

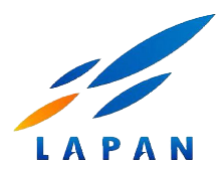

6. Diskripsi website LAPAN Fire Hotspot versi 2.0

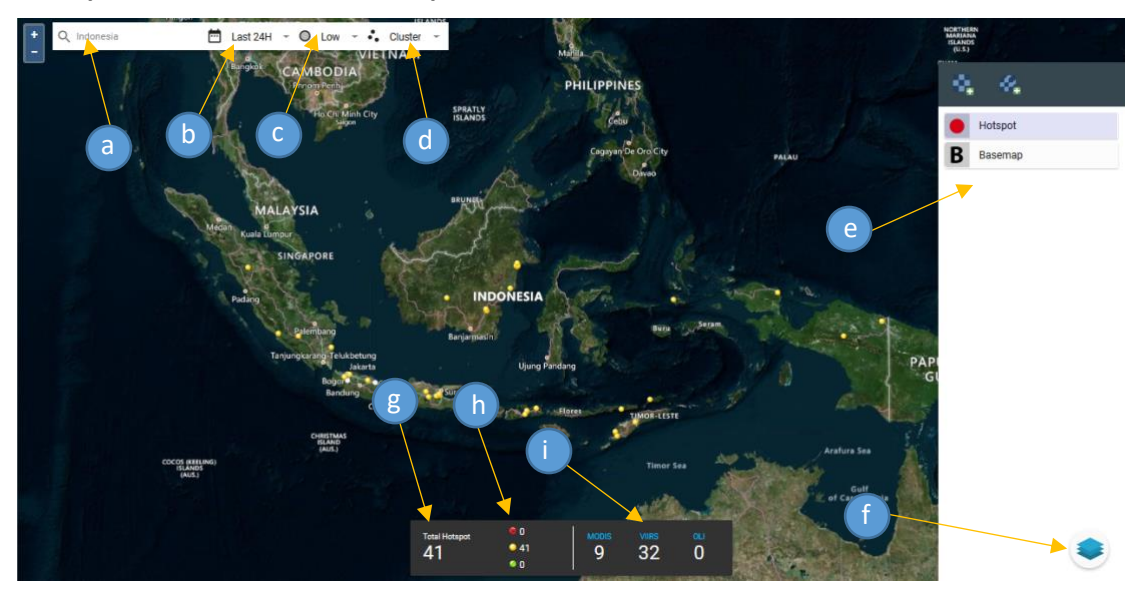

- a. Untuk memilih wilayah: Provinsi, Kabupaten, atau Kecamatan.
- b. Untuk memilih waktu: 24 jam, 48 jam, 72 jam terakhir atau sesuai pilihan tanggal.
- c. Untuk memilih level tingkat kepercayaan minimum: Low, Medium, atau High.
- d. Untuk memilih metode tampilan hotspot: Cluster atau Pixel.
- e. Layer control untuk memilih layer.
- f. Untuk menampilkan atau menghilangkan layer control.
- g. Jumlah total hotspot dari seluruh sensor, sesuai pilihan metode, area dan waktu.
- h. Jumlah hotspot untuk setiap level tingkat kepercayaan dari seluruh satelit.
- i. Jumlah hotspot dari setiap sensor.

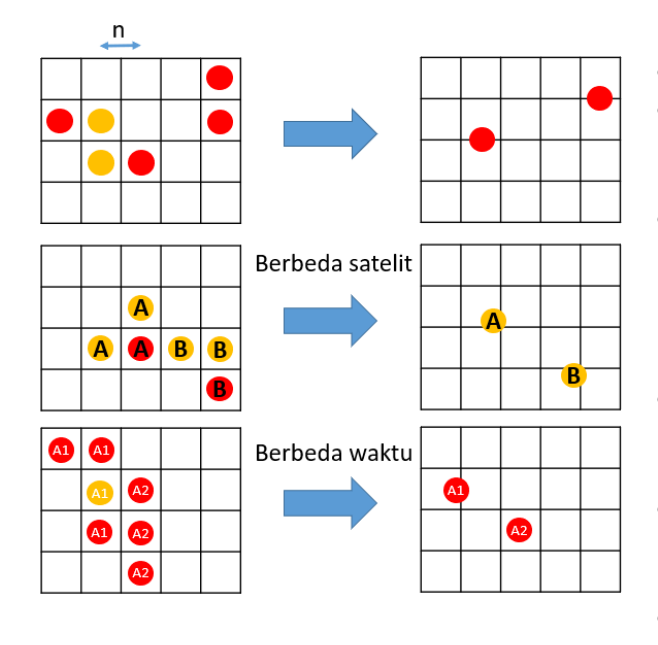

7. Metode Cluster

- Clustering dilakukan per-satelit per-waktu
- Titik tengah cluster ditentukan dengan metode rata-rata koordinat pixel yang berhimpit
- Pixel yang berhimpitan apabila antar 2 titik yang berdekatan memiliki jarak n
  - 3x30m (Landsat-8)
  - 1.5x375m (S-NPP, NOAA-20)
  - 1.5x1km (Aqua, Terra)
- Nilai confidence level merupakan pembulatan (*round*) dari nilai confidence level pixel anggota cluster
- Lokasi administrasi merupakan lokasi modus (lokasi mayoritas dari pixel anggota)
- Radius cluster adalah akar dari jumlah (c) luas pixel anggota cluster (a) ->  $\sqrt{c.a}$

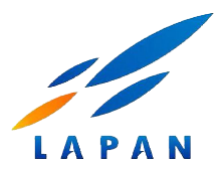

# 8. Perbedaan Pixel dan Cluster

Contoh informasi hotspot tanggal 1 Maret 2020 untuk Provinsi Riau.

Pixel

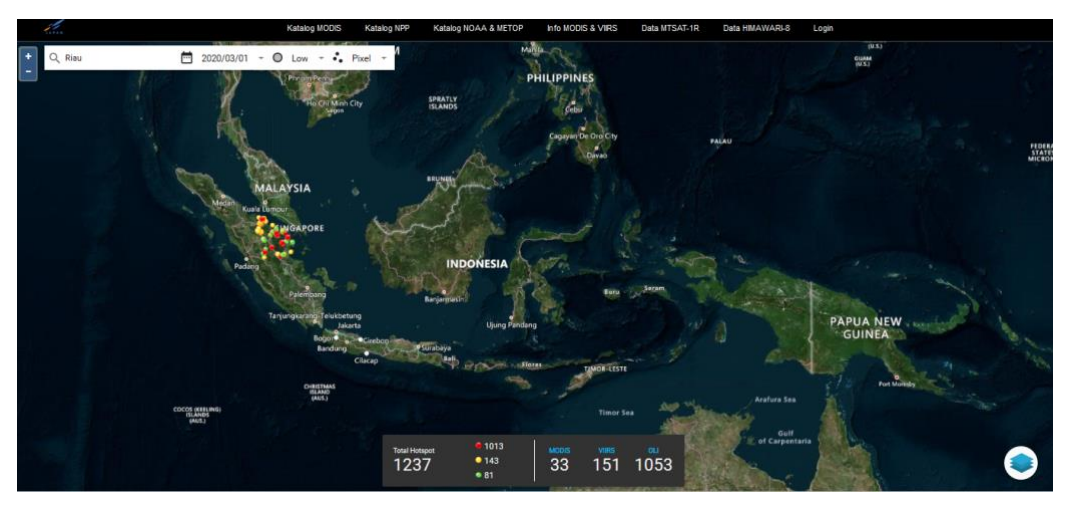

Cluster

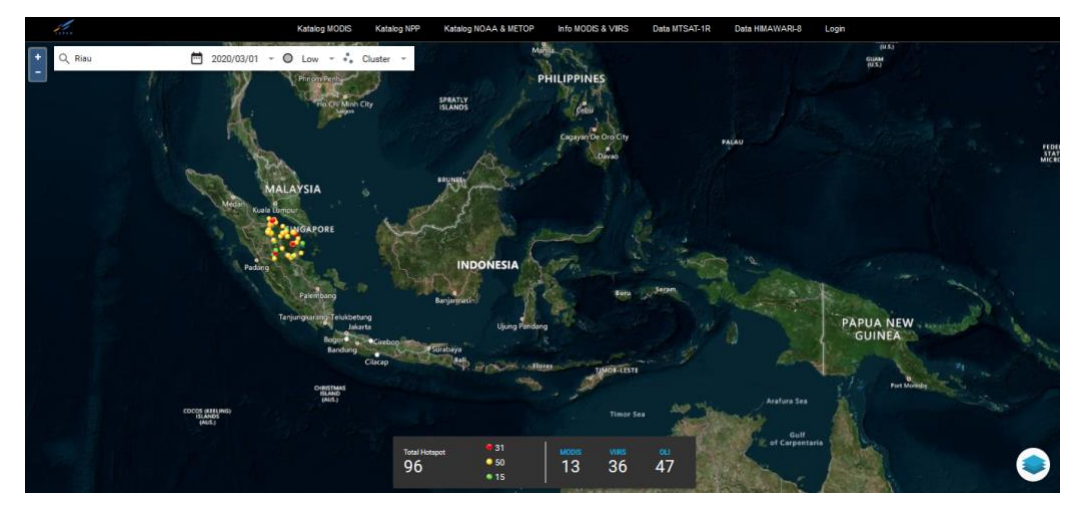

| Тіре    | Jumlah hotspot | Jumlah hotspot per<br>tingkat kepercayaan | Jumlah hotspot<br>per sensor |
|---------|----------------|-------------------------------------------|------------------------------|
| Pixel   | 1.237          | Tinggi : 1.013                            | MODIS: 33                    |
|         |                | Sedang : 143                              | VIIRS : 51                   |
|         |                | Rendah : 81                               | OLI : 1.053                  |
| Cluster | 96             | Tinggi : 31                               | MODIS: 13                    |
|         |                | Sedang : 50                               | VIIRS : 36                   |
|         |                | Rendah : 15                               | OLI : 47                     |

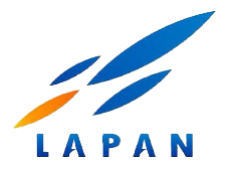

# Contoh pada zoom area:

# Pixel

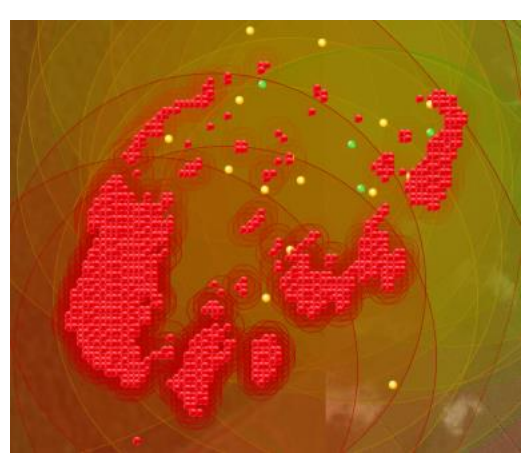

Cluster

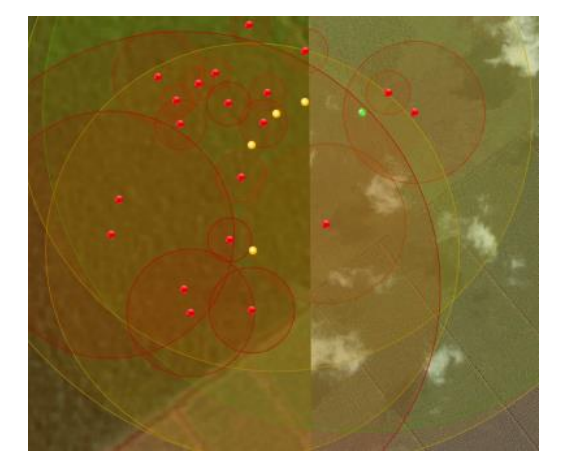

- a. Kemampuan untuk melihat RGB (Read Green Blue) Fire Heat Intensity (FHI)
  - Klik pada titik hotspot yang diinginkan

![](_page_5_Picture_8.jpeg)

• Kemudian pilih Display image dan Heat Intensity

![](_page_5_Picture_10.jpeg)

![](_page_6_Picture_0.jpeg)

• Tampilan setelah ditampilkan RGB FHI

![](_page_6_Picture_2.jpeg)

- b. Menampilakan time series RGB FHI
  - Klik layer Navigasi pada kanan bawah

![](_page_6_Picture_5.jpeg)

• Klik 🔹 yang pertama pada layer Menu

![](_page_6_Picture_7.jpeg)

![](_page_7_Picture_0.jpeg)

• Pada Menu Dialog tentukan nama layer

| Add Time Series Raste       | er                    | ×   |
|-----------------------------|-----------------------|-----|
| Raster Name<br>Iandsat 2020 | Start Date 🝷 End Date | *   |
| Vector library              | OR DRAW FROM MAP      |     |
| Satellite 👻                 | Info Type 👻           | ×   |
|                             | ADD SATELL            | ITE |
|                             | ADD                   |     |

• Pada Menu Dialog tentukan tanggal data

| Add Time Series Rast | er               |            |      |    | ×     |      |      |  |
|----------------------|------------------|------------|------|----|-------|------|------|--|
| Raster Name          |                  |            |      |    |       |      |      |  |
| landsat 2020         | Start            | Start Date |      |    |       |      |      |  |
| Vector library       | s                | М          | т    | W  | Т     | F    | S    |  |
| Satellite 👻          | Jan 2            | 020 >      |      | 1  | 2     | 3    | 4    |  |
|                      | 5                | 6          | 7    | 8  | 9     | 10   | 11   |  |
|                      | 12               | 13         | 14   | 15 | 16    | 17   | 18   |  |
|                      | 19               | 20         | 21   | 22 | 23    | 24   | 25   |  |
| 44                   | 26               | 27         | 28   | 29 | 30    | 31   |      |  |
|                      |                  |            |      |    |       |      |      |  |
|                      | Feb 2            | 020 >      | -    |    |       |      | 1    |  |
| Add Time Series F    | Raste            | r          |      |    |       |      | ×    |  |
| Raster Name          |                  | Start      | Date |    | End D | ate  |      |  |
| landsat 2020         |                  | 1/1/       | 2020 | -  | 7/9/2 | 2020 | *    |  |
| Vector library       | OR DRAW FROM MAP |            |      |    |       |      |      |  |
| Satellite            | -                | Info T     | ype  |    |       | -    | ×    |  |
|                      |                  |            |      |    | ADD S | ATEL | LITE |  |
|                      |                  |            |      |    |       |      |      |  |

![](_page_8_Picture_0.jpeg)

• Pada Menu Dialog pilih area dengan draw from map dan letakkan titik pada map

![](_page_8_Picture_2.jpeg)

• Pada menu Dialog pilih satelit dan tipe image

| Add Time Series Raster      |                                  |                  |  |  |  |
|-----------------------------|----------------------------------|------------------|--|--|--|
| Raster Name<br>Iandsat 2020 | Start Date End<br>1/1/2020 - 7/9 | Date<br>9/2020 + |  |  |  |
| Vector library              | OR DRAW FRO                      | OM MAP           |  |  |  |
| Landsat 8                   | * Heat Intensity                 | - ×              |  |  |  |
|                             | ADD                              | SATELLITE        |  |  |  |
|                             |                                  | ADD              |  |  |  |

• Kemudian klik ADD

![](_page_8_Picture_6.jpeg)

![](_page_9_Picture_0.jpeg)

- 9. Cara melakukan download CSV file
  - Klik layer navigasi pada kanan bawah

![](_page_9_Picture_3.jpeg)

• Kemudian pada hotspot pilih 🛓

![](_page_9_Picture_5.jpeg)

• Berikut isi dar file CSV

| _  |       |               | -           |              |             |                     |         |                    |                |                |                     |         |
|----|-------|---------------|-------------|--------------|-------------|---------------------|---------|--------------------|----------------|----------------|---------------------|---------|
|    | Α     | В             | С           | D            | E           | F                   | G       | н                  | I.             | J              | К                   | L       |
| 1  | id    | tanggal (WIB) | waktu (WIB) | lintang      | bujur       | tingkat kepercayaan | satelit | radius kemungkinan | kecamatan      | kabupaten      | provinsi            | tipe    |
| 2  | 50245 | 7/8/2020      | 11:46:00    | 1.443418264  | 125.1866684 | 8                   | aqua    | 3000               | Maesa          | Bitung         | Sulawesi Utara      | Cluster |
| 3  | 50275 | 7/8/2020      | 11:18:04    | -8.228539705 | 123.6121998 | 8                   | snpp    | 1500               | Lebatukan      | Lembata        | Nusa Tenggara Timur | Cluster |
| 4  | 50276 | 7/8/2020      | 11:18:04    | -8.23270798  | 123.6074219 | 8                   | snpp    | 1280               | Lebatukan      | Lembata        | Nusa Tenggara Timur | Cluster |
| 5  | 50277 | 7/8/2020      | 11:18:04    | -6.61836433  | 134.1314087 | 8                   | snpp    | 1125               | Aru Selatan    | Kepulauan Aru  | Maluku              | Cluster |
| 6  | 50278 | 7/8/2020      | 11:18:04    | -4.02600813  | 140.0700531 | . 8                 | snpp    | 1125               | Talambo        | Yahukimo       | Papua               | Cluster |
| 7  | 50279 | 7/8/2020      | 11:18:04    | -3.99990225  | 138.8291779 | 8                   | snpp    | 1125               | Muliama        | Jayawijaya     | Papua               | Cluster |
| 8  | 50280 | 7/8/2020      | 11:18:04    | -3.9886713   | 138.8315888 | 8                   | snpp    | 1125               | Muliama        | Jayawijaya     | Papua               | Cluster |
| 9  | 50281 | 7/8/2020      | 11:18:04    | -3.69360328  | 138.6415253 | 8                   | snpp    | 1125               | Bokondini      | Tolikara       | Papua               | Cluster |
| 10 | 50282 | 7/8/2020      | 11:18:04    | -3.65302753  | 138.5311585 | 8                   | snpp    | 1125               | Kai            | Tolikara       | Papua               | Cluster |
| 11 | 50283 | 7/8/2020      | 11:18:04    | -3.69476652  | 138.1429443 | 8                   | snpp    | 1125               | Woniki         | Tolikara       | Papua               | Cluster |
| 12 | 50284 | 7/8/2020      | 11:18:04    | -3.69930649  | 138.0675507 | 8                   | snpp    | 1125               | Woniki         | Tolikara       | Papua               | Cluster |
| 13 | 50285 | 7/8/2020      | 11:18:04    | -3.59565783  | 138.4394684 | 8                   | snpp    | 1125               | Timori         | Tolikara       | Papua               | Cluster |
| 14 | 50286 | 7/8/2020      | 11:18:04    | -3.58155322  | 138.4382019 | 8                   | snpp    | 1125               | Panaga         | Tolikara       | Papua               | Cluster |
| 15 | 50287 | 7/8/2020      | 11:18:04    | -3.54647756  | 135.5682373 | 8                   | snpp    | 1125               | Uwapa          | Nabire         | Papua               | Cluster |
| 16 | 50288 | 7/8/2020      | 11:18:04    | -2.49527645  | 140.7199707 | 8                   | snpp    | 1125               | Jayapura Utara | Jayapura       | Papua               | Cluster |
| 17 | 50289 | 7/8/2020      | 11:18:04    | -2.56212974  | 140.2208405 | 8                   | snpp    | 1125               | Nimbokrang     | Jayapura       | Papua               | Cluster |
| 18 | 50290 | 7/8/2020      | 11:18:04    | -3.18648362  | 135.6926422 | 8                   | snpp    | 1125               | Makimi         | Nabire         | Papua               | Cluster |
| 19 | 50302 | 7/8/2020      | 13:24:00    | -8.711174965 | 118.0346756 | 7                   | aqua    | 3000               | Tarano         | Sumbawa        | Nusa Tenggara Barat | Cluster |
| 20 | 50303 | 7/8/2020      | 13:24:00    | -7.304809093 | 111.2562637 | 8                   | aqua    | 3000               | Widodaren      | Ngawi          | Jawa Timur          | Cluster |
| 21 | 50304 | 7/8/2020      | 13:24:00    | -6.974083424 | 107.6126251 | 8                   | aqua    | 3000               | Dayeuh Kolot   | Bandung        | Jawa Barat          | Cluster |
| 22 | 50305 | 7/8/2020      | 13:24:00    | -4.540888309 | 105.3667374 | 8                   | aqua    | 3000               | Nunyai         | Lampung Tengah | Lampung             | Cluster |
| 23 | 50306 | 7/8/2020      | 12:06:25    | -10.26443577 | 123.3203011 | 8                   | noaa20  | 1280               | Semau Selatan  | Kupang         | Nusa Tenggara Timur | Cluster |

![](_page_10_Picture_0.jpeg)

10. Tingkat kepercayaan yang dipilih pada menu

Low → yang tampil level tingkat kepercayaan rendah, sedang, tinggi Medium → yang tampil level tingkat kepercayaan sedang, tinggi High → yang tampil level tingkat kepercayaan tinggi Radius: 3 (tiga) kali resolusi spasial sensor

- 11. Jika data image RGB gagal tampil
  - a. Jika ada dialog notifikasi dan data tidak ada, maka disebabkan oleh lintasan data satelitnya terlalu pendek (tidak memenuhi kriteria).
  - b. Jika tidak ada notifikasi, dapat disebabkan zoom levelnya tidak sesuai. Dapat dicoba dengan mengubah zoom pada wilayah tersebut.
- 12. Catatan: LAPAN Fire Hotspot versi mobile Android saat ini masih menggunakan versi 1.0 dengan update Januari 2020.